Liceo Scientifico "G. Galilei" Trebisacce Anno Scolastico 2011-2012 Prova di Informatica : PowerPoint

Alunno:

Classe: 2 C

alle relative slide

la presentazione non

- 1. Crea sul Desktop del tuo computer una cartella di nome Prova PowerPoint Cognome Nome
- 2. Utilizzando PowerPoint, crea una presentazione ipermediale simile alla presentazione Geometria Solida presente sul sito www.mimmocorrado.it, così costituita:

| a. Prima slide – layout:                           | Diapositiva Titolo                                                                                        | Prova PowerPoint                                       |
|----------------------------------------------------|----------------------------------------------------------------------------------------------------|--------------------------------------------------------|
|                                                    | Titolo: Prova PowerPoint                                                                                  | Rossi Giuseppe                                         |
|                                                    | Sottotitolo: Cognome Nome                                                                                 |                                                        |
| b. Seconda slide – layo                            | ut: Diapositiva Titolo                                                                                    | Geometria Piana                                        |
|                                                    | Titolo: <b>Geometria Piana</b>                                                                            | Formulario                                             |
|                                                    | Sottotitolo: Formulario                                                                                   |                                                        |
| c. Terza slide – layout:                           | Diapositiva Solo titolo                                                                                   | Home Page 🕨                                            |
|                                                    | Titolo: Home Page                                                                                         |                                                        |
|                                                    | disegna un rettangolo, un triangolo e un cerchio                                                          |                                                        |
| d. Quarta slide – layou                            | t: Diapositiva Solo titolo                                                                                | Rettangolo                                             |
|                                                    | Titolo: <b>Rettangolo</b>                                                                                 | $S = b \cdot h$                                        |
|                                                    | disegna un rettangolo e inserisci la formula dell'area                                                    |                                                        |
| e. Quinta slide – layout                           | : Diapositiva Solo titolo                                                                                 | 🕋 Triangolo 🔰                                          |
|                                                    | Titolo: <b>Triangolo</b>                                                                                  | $S = \frac{1}{2}b \cdot h$                             |
|                                                    | disegna un triangolo e inserisci la formula dell'area                                                     | <u> </u>                                               |
| f. Sesta slide – layout:                           | Diapositiva Solo titolo                                                                                   | Cerchio 🔰                                              |
|                                                    | Titolo: Cerchio                                                                                           | $\mathbf{S} = \boldsymbol{\pi} \cdot \boldsymbol{r}^2$ |
|                                                    | disegna un cerchio e inserisci la formula dell'area                                                       | No.                                                    |
| g. nella terza slide – ins                         | serisci in basso a destra un pulsante di uscita dalla presen                                              | tazione                                                |
| cr                                                 | ea per ogni figura (rettangolo, triangolo, cerchio) un collegai                                           | mento alle relative s                                  |
| h. nella quarta, quinta                            | e sesta slide – copia il pulsante di uscita dalla presentazio                                             | one della terza slide                                  |
| i. nella quarta slide — ir<br>colleaamento ipertes | nserisci in alto a sinistra un pulsante a forma di casetta co<br>tuale alla terza diapositiva (Home Page) | n la funzione di                                       |
| I. nella auinta e sesta s                          | lide – copia il pulsante a forma di casetta della auarta dic                                              | apositiva                                              |
| m. nella prima e secon                             | da diapositiva inserisci un pulsante di avanzamento paair                                                 | 10                                                     |
| n. applica alla presento                           | azione la modalità di visualizzazione senza relatore (Iperte                                              | stuale: la presentazion                                |
| avanza senza il clic del 1                         | nouse su un collegamento ipertestuale)                                                                    | 1                                                      |
| o. inserisci nella preser                          | ntazione ai vari collegamenti suoni e musiche a tuo piacim                                                | iento                                                  |
| p. inserisci nello schem                           | a diapositiva una clipArt riguardante la scuola                                                           |                                                        |
|                                                    |                                                                                                    |                                                        |

- q. inserisci nel piè di pagina di tutte le diapositive il testo: **Prova PowerPoint Cognome Nome**
- r. salva la presentazione in formato **ppsx** con il nome **Geometria Solida Cognome Nome**
- 3. Utilizzando PowerPoint, crea una presentazione di 5 o 6 slide su un argomento a tuo piacimento (la tua moto preferita, la tua squadra del cuore, il tuo cantante preferito, il tuo paese, il tuo amore, la tua scuola, la tua raccolta *fotografica, ecc...)* basato su un modello scelto fra quelli proposti da PowerPoint e contenente: transizioni di diapositive, animazioni, effetti sonori, numerazione automatica delle pagine, data aggiornata, e salvala nella cartella creata al punto 1 con il nome *Mia presentazione – Cognome Nome*

|       |             | iono  | Eser   | cizio   | 1       |         | 2       |         | 3       | Totale  | ò       |         |         |         |         |
|-------|-------------|-------|--------|---------|---------|---------|---------|---------|---------|---------|---------|---------|---------|---------|---------|
|       | valutazione |       | Pu     | nti     | 5       |         | 50      | 2       | 25      | 80      |         |         |         |         |         |
|       |             |       | 1      |         |         |         | 1       |         | 1       |         |         |         |         |         |         |
| Punti | 0-3         | 4 - 7 | 8 - 13 | 14 - 19 | 20 - 25 | 26 - 31 | 32 - 37 | 38 - 43 | 44 - 49 | 50 - 55 | 56 - 61 | 62 - 67 | 67 - 72 | 73 - 76 | 77 - 80 |
| Voto  | 2           | 3     | 3½     | 4       | 4 ½     | 5       | 5½      | 6       | 6 ½     | 7       | 7 ½     | 8       | 8½      | 9       | 10      |